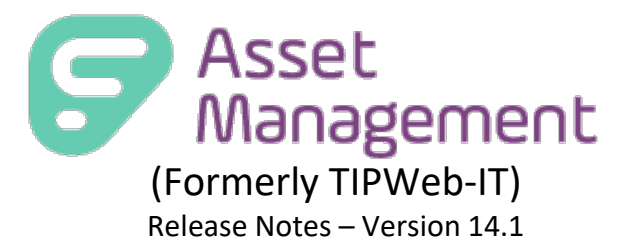

Frontline Education is happy to announce the release of Asset Management v 14.1 which includes the following enhancements:

# 1) Automatically Transfer Staff Inventory Data

## Automatically Transfer Staff Inventory Data

The **Staff Inventory Transfer** feature enhances inventory management by automating the transfer of staff-assigned inventory between campuses, triggered by the nightly SIS/HR data files received and processed for the district within the asset management system. This functionality utilizes district-level settings to control transfer criteria (product type, grade, status), ensuring efficient and precise asset tracking when staff members move locations. It reduces the need for manual adjustments and provides greater control over asset allocation.

NOTE: This feature requires the SIS/HR nightly data import into Asset Management.

## Important Note: Staff Deactivation Configuration

To fully utilize the **Staff Inventory Transfer** feature, the **Staff Deactivation** setting should be enabled for your district. This setting ensures that staff records at the originating campus are properly deactivated during the transfer process, allowing the system to effectively manage inventory transitions.

### What Happens Without Staff Deactivation?

- If the **Staff Deactivation** setting is not enabled:
  - Staff records at the previous campus will remain active even after a transfer, leading to potential discrepancies in inventory management.
  - The feature's full functionality, including accurate inventory updates and transfer logs, may be impacted.

### How to Enable Staff Deactivation

- 1. Contact **Frontline Support** to confirm or request activation.
- 2. Frontline Support will assist in enabling the setting to ensure seamless functionality.

**Note**: Activating this setting may require a brief configuration period, so it's recommended to plan accordingly.

By ensuring **Staff Deactivation** is enabled, districts can maximize the efficiency and accuracy of the **Staff Inventory Transfer** feature.

### **District Settings**

As an Admin, to enable Staff Inventory Transfer, navigate to District Settings then Inventory Management Settings. When first setting up Staff Inventory Transfer, the setting checkbox will be unchecked/disabled by default. To enable Staff Inventory Transfer, check the box next to "Automatically Transfer Staff Inventory Data".

### **1. Enable Staff Inventory Transfer**

- 1. Log into the Frontline Asset Management System with administrative credentials.
- 2. Navigate to **District Settings > Inventory Management Settings**.
- 3. Locate the section labeled **Student/Staff Inventory Data**.
- 4. Ensure the **Automatically Transfer Staff Inventory Data** checkbox is enabled.

Once the checkbox is clicked, Staff Inventory data will automatically transfer inventory data as staff move overnight during the SIS/HR file processing.

| Manage District Settings                                                                   | × |
|--------------------------------------------------------------------------------------------|---|
| Application Settings                                                                       | ~ |
| Inventory Management Settings                                                              |   |
| Inventory Transaction History for Rooms, Staff, and Students                               |   |
| Show All (no date limitations)                                                             |   |
| O Show After the Following Date:                                                           |   |
| Staff/Student Inventory Data                                                               |   |
| Automatically Transfer Student Inventory Data                                              |   |
| Automatically Transfer Staff Inventory Data                                                |   |
| Audits                                                                                     |   |
| District Initiated Audits are Approved By: District Only                                   |   |
| □ Allow Manual Synchronization of Found Items Across Open Audits that have been Reconciled |   |
| Allow Quick Tag Verification on Tag Information Modal                                      |   |
| Disable Tags from Being Collected if Located at Another Site                               |   |

### 2. Configure Transfer Criteria

When the **Automatically Transfer Staff Inventory Data** checkbox is enabled, districts can define specific exclusions based on the following parameters:

- Product Type(s)
  - Select product types (e.g., "Computers CPUs") that should NOT be transferred automatically with the staff record.
  - Any inventory associated with the selected Product Types will remain at the current site assigned to the staff member, even if the SIS file indicates the staff member record has moved to a different site.

| · #F                                          | Manage District Set                     | Settings                       | × |  |  |  |  |  |  |
|-----------------------------------------------|-----------------------------------------|--------------------------------|---|--|--|--|--|--|--|
| Inventory Management Settings                 |                                         |                                |   |  |  |  |  |  |  |
| Inventory Transaction History for Rooms, Staf | f, and Students                         |                                |   |  |  |  |  |  |  |
| Show All (no date limitations)                |                                         |                                |   |  |  |  |  |  |  |
| O Show After the Following Date:              |                                         |                                |   |  |  |  |  |  |  |
| Staff/Student Inventory Data                  |                                         |                                |   |  |  |  |  |  |  |
| Automatically Transfer Student Invertion      | ntory Data                              |                                |   |  |  |  |  |  |  |
| Automatically Transfer Staff Inventor         | ry Data                                 |                                |   |  |  |  |  |  |  |
| Product Type(s):                              | 174 items checked                       | •                              |   |  |  |  |  |  |  |
| Grade(s):                                     | SOUND                                   |                                |   |  |  |  |  |  |  |
| Transfer tags when in the status of:          | AUDIO/VISUAL<br>EQUIPMENT -<br>SPEAKERS |                                |   |  |  |  |  |  |  |
| AL dits                                       | AUDIO/VISUAL                            | LE CONTRACTOR                  |   |  |  |  |  |  |  |
| District Initiated Audits are Approved By     | AUDIO/VISUAL                            |                                |   |  |  |  |  |  |  |
| Allow Manual Synchronization of Fou           | EQUIPMENT -<br>TELESCOPE                | dits that have been Reconciled |   |  |  |  |  |  |  |
| Allow Quick Tag Verification on Tag I         |                                         |                                |   |  |  |  |  |  |  |
| Disable Tags from Being Collected if          | EQUIPMENT -                             |                                | _ |  |  |  |  |  |  |

### • Grade(s)

- Select staff grades (e.g., 12th grade) that should NOT be included in automatic inventory transfers.
- Any inventory assigned to staff in the excluded grades will remain at the current site, even if the SIS file indicates the staff member record has moved to a different site.

|        |                          |                                         | м   | anage District Settings                         | X |
|--------|--------------------------|-----------------------------------------|-----|-------------------------------------------------|---|
| $\cup$ | SHOW ALLEL LIE LUID      | wing Date.                              |     |                                                 |   |
| Sta    | ff/Student Inventory Da  | ita                                     |     |                                                 |   |
|        | Automatically Trans      | sfer Student Inventor                   | уC  | Data                                            |   |
|        | Automatically Trans      | sfer Staff Inventory D                  | ata | 3                                               |   |
|        | The options below will a | allow you to choose what i              | nve | ntory follows the staff member.                 |   |
|        | Product Type(s):         | 234 items checked                       | •   |                                                 |   |
|        | Grade(s):                | 252 items checked                       | -   |                                                 |   |
|        | Status(es):              | <ul> <li>✓ 2G</li> <li>✓ 2nd</li> </ul> |     |                                                 |   |
| Au     | lits                     | ✓ 2nd Grade ✓ 3                         |     |                                                 |   |
| Di     | trict Initiated Audit    | 🗹 3A                                    |     | rict Only -                                     |   |
|        | Allow Manual Synch       | 🗹 3A / 2B                               |     | ns Across Open Audits that have been Reconciled |   |
|        | Allow Quick Tag Ver      | ✓ 3B                                    |     | tion Modal                                      |   |
|        | Disable Tags from E      | ✓ 3C<br>✓ 3C BILINGUAL                  |     | d at Another Site                               |   |

- Status(es)
  - Select device statuses (e.g., "In Repair") that should NOT be included in automatic inventory transfers.
  - Any inventory currently in the excluded statuses will remain at the current site until their status changes.

|     |                          |                        | Ма      | nage District Settings                         | X |
|-----|--------------------------|------------------------|---------|------------------------------------------------|---|
|     | Show Arter the Folio     | wing Date.             |         |                                                |   |
| Sta | ff/Student Inventory Da  | ita                    |         |                                                |   |
|     | Automatically Trans      | fer Student Invente    | ory D   | ata                                            |   |
|     | Automatically Trans      | fer Staff Inventory    | Data    |                                                |   |
|     | The options below will a | llow you to choose wha | t inver | tory follows the staff member.                 |   |
|     | Product Type(s):         | 234 items checked      | •       |                                                |   |
|     | Grade(s):                | 252 items checked      | •       |                                                |   |
|     | Status(es):              | 12 items checked       | •       |                                                |   |
|     |                          | Check All              |         |                                                |   |
| Au  | c <mark>i</mark> ts      | Auctioned              |         |                                                |   |
| Di  | trict Initiated Audit    | 🗹 Disposed             | ,       | ict Only 👻                                     |   |
|     | Allow Manual Synch       | 🗌 In Repair            |         | s Across Open Audits that have been Reconciled |   |
|     | Allow Quick Tag Ver      | ✓ In Use               |         | on Modal                                       |   |
|     | Disable Tage from I      | ✓ Lost                 |         | at Another Cite                                |   |
|     | Usable lags from t       | Pending Lost           |         |                                                |   |

# 5. Save your changes by clicking **Save Settings** at the bottom of the configuration screen.

|                                                            | Manage District Settings                                                                 | × |  |  |  |  |  |
|------------------------------------------------------------|------------------------------------------------------------------------------------------|---|--|--|--|--|--|
| Application Settings                                       |                                                                                          | ~ |  |  |  |  |  |
| Inventory Management Set                                   | ttings                                                                                   | ~ |  |  |  |  |  |
| Inventory Transaction His                                  | story for Rooms, Staff, and Students                                                     |   |  |  |  |  |  |
| Show All (no date li                                       | imitations)                                                                              |   |  |  |  |  |  |
| $\bigcirc$ Show After the Follo                            | owing Date:                                                                              |   |  |  |  |  |  |
| Staff/Student Inventory D                                  | Pata                                                                                     |   |  |  |  |  |  |
| Automatically Tran                                         | sfer Student Inventory Data                                                              |   |  |  |  |  |  |
| Automatically Tran                                         | sfer Staff Inventory Data                                                                |   |  |  |  |  |  |
| The options below will                                     | allow you to choose what inventory follows the staff member.                             |   |  |  |  |  |  |
| Product Type(s):                                           | 234 items checked 🔹                                                                      |   |  |  |  |  |  |
| Grade(s):                                                  | 252 items checked 🔹                                                                      |   |  |  |  |  |  |
| Status(es):                                                | 12 items checked                                                                         |   |  |  |  |  |  |
| Audits                                                     |                                                                                          | _ |  |  |  |  |  |
| District Initiated Audits are Approved By: District Only - |                                                                                          |   |  |  |  |  |  |
| Allow Manual Sync                                          | Allow Manual Synchronization of Found Items Across Open Audits that have been Reconciled |   |  |  |  |  |  |
| Allow Quick Tag Ve                                         | erification on Tag Information Modal                                                     |   |  |  |  |  |  |
| Disable Tags from                                          | Being Collected if Located at Another Site                                               |   |  |  |  |  |  |

### **Staff Inventory Transfer with No Restrictions**

**Scenario**: A staff member assigned inventory is transferred to a new site (as indicated by the nightly SIS/HR data file) without any grade, product type, or status exclusions.

### Outcome:

- The inventory is transferred along with the staff member record to the new site.
- The staff member record is deactivated at the previous site.

### **Staff Inventory Transfer with Outstanding Charges**

**Scenario**: A staff member record with assigned inventory is transferred to a new site (as indicated by the nightly SIS/HR data file) AND the staff member has an outstanding charge associated to their inventory.

### Outcome:

- The device transfers with the staff member record to the new site.
- The staff member record will remain active at the previous site due to the outstanding charge.
- The outstanding charge will be visible at both the previous and new sites.

### **Staff Inventory Transfer with Grade-Based Exclusions**

**Scenario:** A staff member record with assigned inventory is transferred to a new site and is now designated as 12<sup>th</sup>-grade (as indicated by the nightly SIS data file). The district settings exclude inventory transfers for inventory assigned to 12th-grade staff.

### Outcome:

- The staff member record transfers to the new site.
- Inventory associated with the staff member record remains at the previous campus, adhering to the grade-based exclusion settings.

### Staff Inventory Transfer with Product Type-Based Exclusions

**Scenario**: A staff member record with assigned inventory of product type "Computers - CPUs" is transferred to a new site (as indicated by the nightly SIS/HR data file). The district settings exclude inventory transfers for inventory with the product type "Computers - CPUs".

- Staff member record transfers to the new site.
- Inventory with the excluded product type "Computers CPUs" remains at the previous site, adhering to the product type-based exclusion settings.

### Staff Inventory Transfer with Status-Based Exclusions

**Scenario**: A staff member record with assigned inventory in the status "In Repair" is transferred to a new site (as indicated by the nightly SIS/HR data file). The district settings exclude inventory transfers for devices in the status "In Repair".

### Outcome:

- The staff member record transfers to the new site.
- Inventory with the excluded status "In Repair" remains at the previous site, adhering to the status-based exclusion settings.

### Tag Status History

The **Status History** feature provides a comprehensive log of asset movements and status changes, ensuring traceability of inventory items as they are transferred between locations. This ensures that districts maintain a historical record of inventory movement and statuses for auditing and operational purposes.

Why Status History Data Matters:

- 1. Audit Readiness:
  - Status History provides a transparent trail of device movements and usage, critical for audits and compliance.

### 2. Operational Continuity:

• Retaining the previous status ensures that devices continue to reflect their correct operational state, minimizing errors and ensuring proper handling.

### 3. Accountability and Visibility:

• Administrators can track who initiated transfers or status changes, providing accountability at every step of the asset's lifecycle.

### Viewing Status History

| C |             |                                                                | -                                              | Tag Information       |                                                                                                    |                                                           | > |
|---|-------------|----------------------------------------------------------------|------------------------------------------------|-----------------------|----------------------------------------------------------------------------------------------------|-----------------------------------------------------------|---|
| C | Tag/Serial: | KSD103                                                         | Ø                                              | ✓ <u>Quick Verify</u> |                                                                                                    | Select Action                                             | • |
|   | Detail      | Status History                                                 | Audit History                                  | Ticket History        | Components                                                                                                    | Attachments                                               |   |
| * | 88          | Status: In Use<br>Source: Staff: Si<br>Status Notes: Staff In  | ta01 Sta01<br>ventory Transfer                 |                       | Site: S Rowe<br>Destination: Staff: Sta<br>Scan Date: 12/11/2<br>Scan By: Staff Inv                                           | High School<br>a01 Sta01<br>024<br>rentory Transfer       |   |
|   | 88          | Status: Transfe<br>Source: Site: S I<br>Status Notes: Staff In | rred<br>Memorial High Sch<br>ventory Transfer  | ool                   | Site: S Rowe<br>Destination: Staff: Sta<br>Scan Date: 12/11/2<br>Scan By: Staff Inv                                           | High School<br>a01 Sta01<br>024<br>rentory Transfer       |   |
|   | 88          | Status: In Use<br>Source: Staff: Si<br>Status Notes: Staff In  | ta01 Sta01<br>ventory Transfer                 |                       | Site: S Memo<br>Destination: Staff: Sta<br>Scan Date: 12/11/2<br>Scan By: Staff Inv                                           | orial High School<br>a01 Sta01<br>024<br>rentory Transfer |   |
|   | 88          | Status: Transfe<br>Source: Site: S<br>Status Notes: Staff In   | rred<br>Cathey Middle Scho<br>ventory Transfer | bol                   | Site: S Memorial High School<br>Destination: Staff: Sta01 Sta01<br>Scan Date: 12/11/2024<br>Scan By: Staff Inventory Transfer |                                                           |   |
|   | 88          | Status: In Use<br>Source: Staff: Si<br>Status Notes: Staff In  | ta01 Sta01<br>ventory Transfer                 |                       | Site: S Cathe<br>Destination: Staff: Sta<br>Scan Date: 12/09/2<br>Scan By: Staff Inv                                          | y Middle School<br>a01 Sta01<br>024<br>ventory Transfer   |   |
|   | 88          | Status: Transfe<br>Source: Site: Kii<br>Status Notes: Staff In | rred<br>rthiK01<br>ventory Transfer            |                       | Site: S Cathey Middle School<br>Destination: Staff: Sta01 Sta01<br>Scan Date: 12/09/2024<br>Scan By: Staff Inventory Transfer |                                                           |   |

To access the **Status History**:

- 1. Navigate to the asset's Tag Information record in the **Frontline Asset Management System**.
- 2. Locate the **Status History** Tab
- 3. Review the chronological events, which includes:
  - Transfer records with timestamps and locations.
  - Status updates with corresponding timestamps and responsible user actions.

How Status History Works

| C |               |                                                                                                    | -                                               | ag Information        |                                                                                                    |                                                                                                    |  |  |
|---|---------------|----------------------------------------------------------------------------------------------------|-------------------------------------------------|-----------------------|----------------------------------------------------------------------------------------------------|----------------------------------------------------------------------------------------------------|--|--|
| C | Tag/Serial: K | SD103                                                                                                 | Ø                                               | ✓ <u>Quick Verify</u> |                                                                                                    | Select Action                                                                                                    |  |  |
|   | Detail        | Status History                                                                                        | Audit History                                   | Ticket History        | Components                                                                                                    | Attachments                                                                                                    |  |  |
| • | 88            | Status: In Use<br>Source: Staff: S<br>Status Notes: Staff In                                          | Sta01 Sta01<br>nventory Transfer                |                       | Site: S Rowe High School<br>Destination: Staff: Sta01 Sta01<br>Scan Date: 12/11/2024<br>Scan By: Staff Inventory Transfer     |                                                                                                    |  |  |
|   | 88            | Status: Transf<br>Source: Site: S<br>Status Notes: Staff In                                           | erred<br>Memorial High Sch<br>nventory Transfer | ool                   | Site: S Rowe High School<br>Destination: Staff: Sta01 Sta01<br>Scan Date: 12/11/2024<br>Scan By: Staff Inventory Transfer     |                                                                                                    |  |  |
|   | 88            | Status: In Use<br>Source: Staff: Sta01 Sta01<br>Status Notes: Staff Inventory Transfer                |                                                 |                       | Site: S Memorial High School<br>Destination: Staff: Sta01 Sta01<br>Scan Date: 12/11/2024<br>Scan By: Staff Inventory Transfer |                                                                                                    |  |  |
|   | 88            | Status: Transferred<br>Source: Site: S Cathey Middle School<br>Status Notes: Staff Inventory Transfer |                                                 |                       | Site: S Memo<br>Destination: Staff: St<br>Scan Date: 12/11/2<br>Scan By: Staff Inv                                            | orial High School<br>a01 Sta01<br>024<br>rentory Transfer                                                                     |  |  |
|   | 88            | Status: In Use<br>Source: Staff: Sta01 Sta01<br>Status Notes: Staff Inventory Transfer                |                                                 |                       |                                                                                                    | Site: S Cathey Middle School<br>Destination: Staff: Sta01 Sta01<br>Scan Date: 12/09/2024<br>Scan By: Staff Inventory Transfer |  |  |
|   | 88            | Status: Transf<br>Source: Site: K<br>Status Notes: Staff II                                           | erred<br>irthiK01<br>nventory Transfer          |                       | Site: S Cathey Middle School<br>Destination: Staff: Sta01 Sta01<br>Scan Date: 12/09/2024<br>Scan By: Staff Inventory Transfer |                                                                                                    |  |  |

# 1. Transfer Records:

- When an asset is transferred to a new location, the **Status History** tab displays a transfer record indicating:
  - The original location (e.g., Campus 777).
  - The destination location (e.g., Campus 778).
  - The date and time of the transfer.

# 2. Status Retention During Transfer:

- The asset retains its status from the original location upon transfer.
- Example:
  - If an asset is marked as **In Use** at Campus 777, its status remains **In Use** when transferred to Campus 778.
  - This continuity ensures accurate reporting and minimal disruption to workflows.

# 3. Status Updates at the New Location:

- Once the asset is received at the new location, any subsequent changes to its status (e.g., **In Repair** or **Available**) are reflected in the **Status History** tab.
- Administrators at the new location can view the previous status alongside current updates for a full lifecycle record of the asset.

#### Staff Inventory on an Audit

#### Staff Assigned Inventory on an Open Audit

#### Scenario:

- A staff member with assigned inventory is listed on an Open Audit at their current site (Campus 777).
- The staff member record is transferred to a new site (Campus 778) as indicated by the nightly SIS/HR data file.

#### Outcome:

- The inventory transfers with the staff member record to the new site.
- The inventory is automatically removed from the open audit at Campus 777.
- The inventory status is flagged as "Removed" during the staff transfer process.
- The staff member's record remains active at Campus 777 until the audit is closed.
- The audit report will display the inventory status as "Removed", ensuring accurate tracking of excluded inventory.

Audit History:

|                                        |                                                |                                                                                                    | rag mormation                                                                                                 |                                   |                                                                                                    |
|----------------------------------------|------------------------------------------------|----------------------------------------------------------------------------------------------------|----------------------------------------------------------------------------------------------------|-----------------------------------|----------------------------------------------------------------------------------------------------|
| ag/Serial:                             | SITTAG25                                       | ar<br>ar                                                                                            | ✓ Quick Verify                                                                                                |                                   | Select Action                                                                                                    |
| Detail                                 | Status History                                 | Audit History                                                                                       | Ticket History                                                                                                | Components                        | Attachments                                                                                                    |
| 🕑 Miss                                 | Audit Da<br>Created                            | te: 11/15/2024 8:28<br>3y: Nikita                                                                   | :49 AM EST                                                                                                    | Expected Locatio                  | on: NNAuditSITsite2<br>Staff: SITstaff2 SITstaff2<br>on: NNAuditSITsite2<br>Staff: SITstaff2 SITstaff2                                                                                                    |
| 😄 Remo                                 | Audit<br>Creat<br>Action<br>Removed<br>Removed | Date: 11/15/2024 8<br>ed By: Nikita<br>Taken: Staff Inventor<br>ed By: System<br>Date: 11/18/2024 5 | 8:28:49 AM EST Expected Location: NNAu<br>Staff:<br>ory Transfer Audit Location: NNAu<br>Staff:<br>5:38:31 AM |                                   | n <mark>: NNAuditSITsite2<br/>Staff: SITstaff2 SITstaff2<br/>on<mark>: NNAuditSITsite on Staff: SITstaff2 SITstaff2</mark></mark> |
| Audit Date: 11/15/2024 8:28<br>Missing |                                                |                                                                                                    | :49 AM EST                                                                                                    | Expected Locatic<br>Audit Locatic | on: NNAuditSITsite2<br>Staff: SITstaff2 SITstaff2<br>on: NNAuditSITsite<br>Staff: SITstaff2 SITstaff2                                                                                                    |
| KK                                     | Page siz                                       | e: 10 💌                                                                                             |                                                                                                    |                                   | 3 items in 1 pages                                                                                                    |

### Staff Assigned Inventory Scanned as "Misplaced" on an In-Progress Audit

Scenario:

- During an In-Progress Audit at Campus 777, a staff members inventory is scanned as "Misplaced".
- Before the audit concludes, the staff member record is transferred to Campus 778 as indicated by the nightly SIS/HR data file.

### Outcome:

• The inventory transfers with the staff member record to the new site.

- The "Misplaced" inventory is automatically removed from the In-Progress audit records at Campus 777.
- The inventory status is flagged as "Removed" during the staff transfer process.
- The staff members record remains active at Campus 777 until the audit is closed
- The audit report will display the inventory status as "Removed," ensuring accurate tracking of excluded inventory.

### Audit History:

| 🥑 Missing   | Audit Date: 11/15/2024 8:28:49 AM EST<br>Created By: Nikita                                                                                                    | Expected Location: NNAuditSITsite2<br>Staff: SITstaff1 SITstaff1<br>Audit Location: NNAuditSITsite2<br>Staff: SITstaff1 SITstaff1 |
|-------------|----------------------------------------------------------------------------------------------------|----------------------------------------------------------------------------------------------------|
| C Removed   | Audit Date: 11/15/2024 8:28:49 AM EST<br>Created By: Nikita<br>Action Taken: Staff Inventory Transfer<br>Removed By: System<br>Removed Date: 11/18/2024 6:34:27 AM | Expected Location: NNAuditSITsite2<br>Staff: SITstaff1 SITstaff1<br>Audit Location: NNAuditSITsite<br>Room: SIT room              |
| Removed     | Audit Date: 11/15/2024 8:28:49 AM EST<br>Created By: Nikita<br>Action Taken: Staff Inventory Transfer<br>Removed By: System<br>Removed Date: 11/18/2024 6:34:27 AM | Expected Location: NNAuditSITsite2<br>Staff: SITstaff1 SITstaff1<br>Audit Location: NNAuditSITsite<br>Staff: SITstaff1 SITstaff1  |
| A Misplaced | Audit Date: 11/15/2024 8:28:49 AM EST<br>Created By: Nikita<br>Scanned By: Nikita<br>Scanned Date: 11/18/2024 6:30:57 AM                                           | Expected Location: NNAuditSITsite2<br>Staff: SITstaff1 SITstaff1<br>Audit Location: NNAuditSITsite<br>Room: SIT room              |
| Found       | Audit Date: 11/15/2024 8:28:49 AM EST<br>Created By: Nikita<br>Found By: Nikita<br>Found Date: 11/18/2024 6:30:56 AM                                               | Expected Location: NNAuditSITsite2<br>Staff: SITstaff1 SITstaff1<br>Audit Location: NNAuditSITsite<br>Staff: SITstaff1 SITstaff1  |
|             | Audit Date: 11/15/2024 8:28:40 AM FCT                                                                                                    | Expected Location: NNAuditSITeite?                                                                                                |

### Staff Assigned Inventory Scanned as "Verified" During an Open Audit

### Scenario:

- A staff member with assigned inventory is listed on an Open Audit at their current site (Campus 777).
- During the audit process, the inventory is scanned as "Verified," confirming its presence in the expected location.
- Before the audit is closed, the staff member record is transferred to a new site (Campus 778) as indicated by the nightly SIS/HR data file.

- The "Verified" inventory is automatically removed from the open audit records at Campus 777.
- The inventory status is flagged as "Removed" during the staff transfer process.
- The staff members record remains active at Campus 777 until the audit is closed.
- The audit report will display the inventory status as "Removed," ensuring accurate tracking of excluded inventory.

| ircha              | sing 📔 Kooms <section-header> Statt</section-header> | Mail Students                                                                                                    | Tag Information                        | lag / Serial →   Sear                                             | ch Iaq or Serial Number                                                                       | 9 |
|--------------------|------------------------------------------------------|----------------------------------------------------------------------------------------------------|----------------------------------------|-------------------------------------------------------------------|-----------------------------------------------------------------------------------------------|---|
| SIT                | Tag/Serial: SITTAG06                                 | Ø                                                                                                    | ✓ <u>Quick Verify</u>                  |                                                                   | Select Report                                                                                 | • |
|                    | Detail Status History                                | Audit History                                                                                                    | Ticket History                         | Components                                                        | Attachments                                                                                   |   |
|                    | Audit [<br>Missing Created                           | 0ate: 11/15/2024 8:28:<br>d By: Nikita                                                                           | 49 AM EST                              | Expected Location:<br>Audit Location:                             | NNAuditSITsite<br>Staff: SITstaff1 SITstaff1<br>NNAuditSITsite<br>Staff: SITstaff1 SITstaff1  |   |
| liai<br>Las<br>Daí | Auc<br>Crei<br>Removed Action<br>Remove<br>Remove    | it Date: 11/15/2024 8:<br>ated By: Nikita<br>1 Taken: Staff Inventory<br>wed By: System<br>1 Date: 11/18/2024 5: | 28:49 AM EST<br>/ Transfer<br>47:28 AM | Expected Location <mark>:</mark><br>Audit Location <mark>:</mark> | NNAuditSITsite<br>Staff: SITstaff1 SITstaff1<br>NNAuditSITsite2<br>Staff: SITstaff1 SITstaff1 |   |
| 11.<br>0           | Audit [<br>Verified Created                          | 0ate: 11/15/2024 8:28:<br>d By: Nikita                                                                           | 49 AM EST                              | Expected Location:<br>Audit Location:                             | NNAuditSITsite<br>Staff: SITstaff1 SITstaff1<br>NNAuditSITsite2<br>Staff: SITstaff1 SITstaff1 |   |

- The inventory is excluded from further updates within the open audit at Campus 777.
- The staff member's record remains active at Campus 777 until the audit is closed..
- The audit report will display the inventory status as "Verified" before being marked as "Removed," providing a clear history of its status and exclusion during the transfer.
- At Campus 778, the inventory is transferred to the staff members record but is not included in any open audits until explicitly added for that site.

### Staff Assigned Inventory on a Scan Complete Audit

### Scenario:

- A staff member with assigned inventory is listed on a Scan Complete Audit at their current site (Campus 777).
- After the audit is marked as "Scan Complete," the staff member record is transferred to Campus 778 as indicated by the nightly SIS/HR data file.

- The inventory transfers with the staff member record to the new site.
- The inventory status is flagged as "Removed" during the staff transfer process.
- The audit report will display the inventory status as "Removed," ensuring accurate tracking of excluded inventory.

|    |                    |                               | 3           | tan Auun Details   | •            |         |              |         |
|----|--------------------|-------------------------------|-------------|--------------------|--------------|---------|--------------|---------|
|    |                    |                               | Staff: SYL\ | /IA NULL CRAIN     | Audit Detail |         |              |         |
|    | Status:            | Closed                        |             | Initiated By: Dist | trict        | Audit I | nventory: 0  |         |
|    | Created By:        | S kirthi                      | А           | pproved By: S ki   | rthi         |         | Verified: 0  |         |
|    | Created Date:      | 12/20/2024                    | Арр         | proved Date: 12/   | 20/2024      |         | Found: 0     |         |
|    | Last Modified By:  | S kirthi                      | Scan Co     | mpleted By: S ki   | rthi         |         | Missing: 0   |         |
| La | ast Modified Date: | 12/20/2024                    | Scan Co     | mpleted On: 12/    | 20/2024      | N       | lisplaced: 0 |         |
|    |                    |                               |             |                    |              |         |              | arefres |
|    | State              | Product                       |             | Tag                | Asset Type   |         | Actions      |         |
|    |                    |                               |             |                    |              | •       |              |         |
| >  | Removed            | CHROMEBOOK LENOV              | O N22       | <u>22159</u>       | Standalone   |         |              |         |
| >  | Removed            | IPAD AIR WI-FI 32GB S<br>GRAY | PACE        | <u>45729</u>       | Standalone   |         |              |         |
|    | 😄 Removed          | IPAD AIR WI-FI 32GB S<br>GRAY | PACE        | <u>44239</u>       | Standalone   |         |              |         |
| >  |                    |                               |             |                    |              |         |              |         |

| Staff Name: SYLVIA NULL CRAIN<br>Staff Type: None         |                                                                                           |                                                                                                    |            |                             |                      | S 10<br>Friday,                                                             | 5 Special Education<br>December 20, 2024 |
|-----------------------------------------------------------|-------------------------------------------------------------------------------------------|----------------------------------------------------------------------------------------------------|------------|-----------------------------|----------------------|-----------------------------------------------------------------------------|------------------------------------------|
| Si<br>Create<br>Created<br>Last Modified<br>Last Modified | iatus: Closed<br>d By: S kirthi<br>Date: 12/20/2024<br>d By: S kirthi<br>Date: 12/20/2024 | Initiated By: District<br>Approved By: S kirthi<br>Approved Date: 12/20/2024<br>Scan Completed By: S kirthi<br>Scan Completed On: 12/20/2024 |            |                             | 1                    | Audit Inventory: 0<br>Verified: 0<br>Found: 0<br>Missing: 0<br>Misplaced: 0 |                                          |
| State                                                     | Product                                                                                   | Тад                                                                                                    | Asset Type | Expected<br>Location        | Audit Lo             | cation                                                                      | Action Taken                             |
| Removed                                                   | CHROMEBOOK LENOVO<br>N22                                                                  | 22159                                                                                                    | Standalone | Staff: SYLVIA<br>NULL CRAIN | Staff: SY<br>NULL CF | LVIA<br>RAIN                                                                | Removed                                  |
| Removed                                                   | IPAD AIR WI-FI 32GB SPACE<br>GRAY                                                         | 44239                                                                                                    | Standalone | Staff: SYLVIA<br>NULL CRAIN | Staff: SY<br>NULL CF | LVIA<br>RAIN                                                                | Removed                                  |
| Removed                                                   | IPAD AIR WI-FI 32GB SPACE<br>GRAY                                                         | 45729                                                                                                    | Standalone | Staff: SYLVIA<br>NULL CRAIN | Staff: SY<br>NULL CF | LVIA<br>RAIN                                                                | Removed                                  |

Staff Audit Summary Report

### Staff Assigned Inventory on a Closed Audit

Staff ID: CRAINSYL000

#### Scenario:

- A staff member with assigned inventory is listed on a Closed Audit at their current site (Campus 777).
- After the audit is marked as "Closed," the staff member record is transferred to Campus 778 as indicated by the nightly SIS/HR data file.

- Since the audit is Closed, the staff record transfer has no impact on the audit records.
- The inventory transfers with the staff member record to the new site.
- The audit history reflects the inventory as part of the completed audit at Campus 777.

• At Campus 778, the inventory is transferred and available for new audits or inventory processes.

### **Transfer Guide**

#### Before Transfer:

- Before the **Staff Inventory Transfer** occurs, the inventory is actively included in the open audit at Campus 777.
- The inventory is in a "Verified" status and confirmed as accurately accounted for at Campus 777.

### During Transfer:

- When the **Staff Inventory Transfer** occurs, the system marks the item as Removed from the audit at Campus 777 to ensure no duplication or errors in the tracking process.
- The staff member's record remains tied to Campus 777 until the current audit is closed, even though their inventory is in the process of being transferred.

#### **Post-Transfer**:

• After the **Staff Inventory Transfer** occurs, the inventory is officially moved to Campus 778 and can be accessed there. However, it will not automatically be included in any ongoing audits at the new site unless someone manually adds it.

#### **Audit Reports**

• Audit Listings: Reflect the status of inventory marked as "Removed" during transfers.

| А           | В            | С     | D      | E          | F         | G        | н     | 1       | J         | К       | L         | M        | N          | 0          | Р            | Q          | R        |
|-------------|--------------|-------|--------|------------|-----------|----------|-------|---------|-----------|---------|-----------|----------|------------|------------|--------------|------------|----------|
| Location    | Location II  | Grade | Status | Modified D | Inventory | Verified | Found | Missing | Misplaced | Removed | Audit Due | Approved | Approved [ | Assigned 1 | Scan Com     | Scan Comp  | leted On |
| Staff: SYLV | VCRAINSYL000 |       | Closed | 12/20/202  | 3         | 8 0      |       | 0 0     | ) 0       | 3       |           | S kirthi | 12/20/202  | 4          | S kirthi     | 12/20/2024 | L I      |
|             |              |       |        |            |           |          |       |         |           |         |           |          |            |            |              |            |          |
|             |              |       |        |            |           |          |       |         |           |         |           |          |            |            | Total Inver  | 3          |          |
|             |              |       |        |            |           |          |       |         |           |         |           |          |            |            | Total Verifi | 0          |          |
|             |              |       |        |            |           |          |       |         |           |         |           |          |            |            | Total Foun   | 0          |          |
|             |              |       |        |            |           |          |       |         |           |         |           |          |            |            | Total Missi  | 0          |          |
|             |              |       |        |            |           |          |       |         |           |         |           |          |            |            | Total Misp   | 0          |          |
|             |              |       |        |            |           |          |       |         |           |         |           |          |            |            | Total Remo   | 3          |          |
|             |              |       |        |            |           |          |       |         |           |         |           |          |            |            |              |            |          |
|             |              |       |        |            |           |          |       |         |           |         |           |          |            |            |              |            |          |
|             |              |       |        |            |           |          |       |         |           |         |           |          |            |            |              |            |          |

• Audit Completion: Inventory excluded during transfers are not automatically added to audits at the new site but are included in the audit history at the original site.